附件3

# 【跨領域學分學程-學生選修系統】

登入學生的校務系統後,點選「學期選課管理」-「學生學程選修系統」。

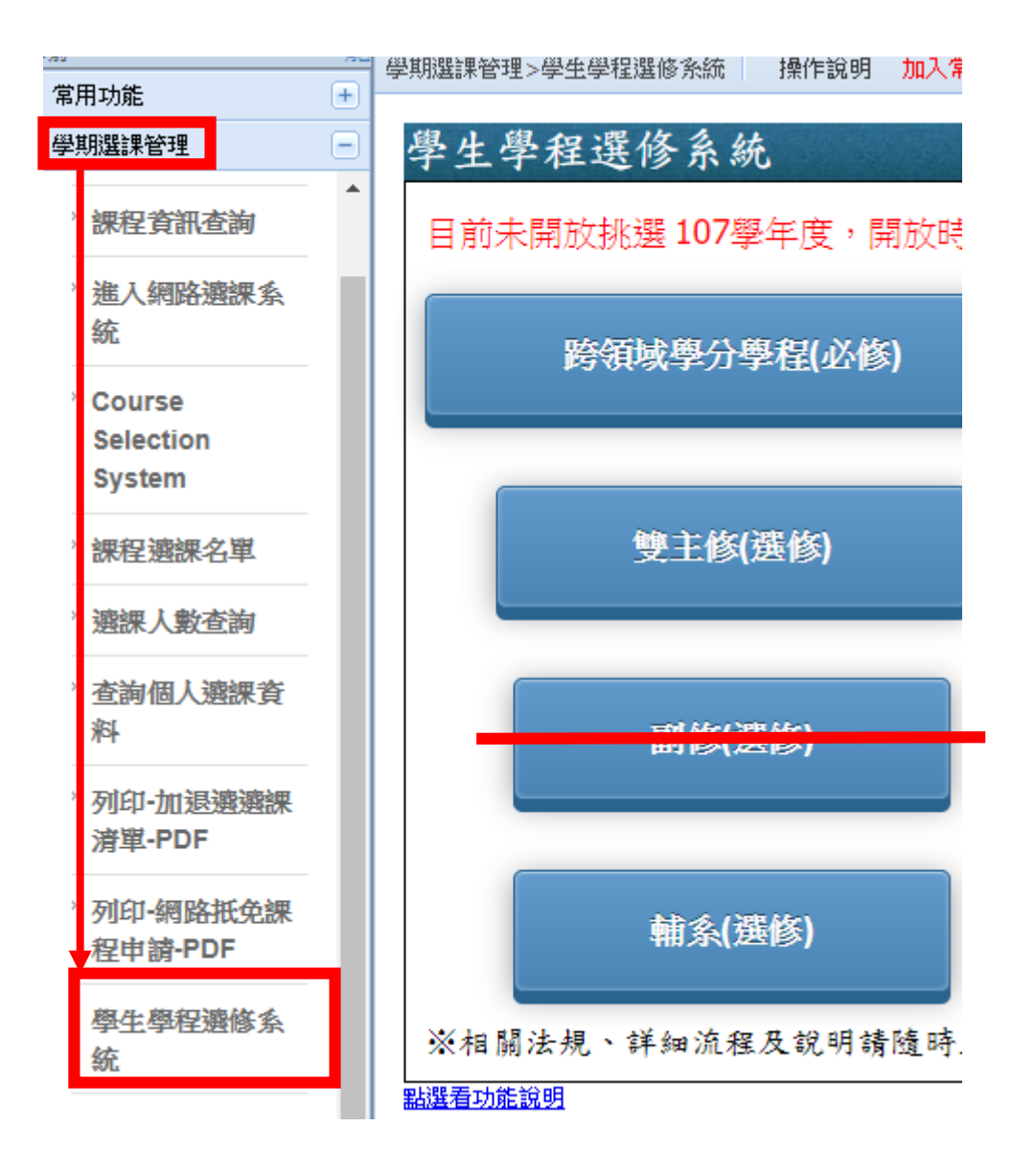

### 步驟一、 點選【跨領域學分學程】。

※請於開放時間內進行申請,如逾開放時間,將無法點選。

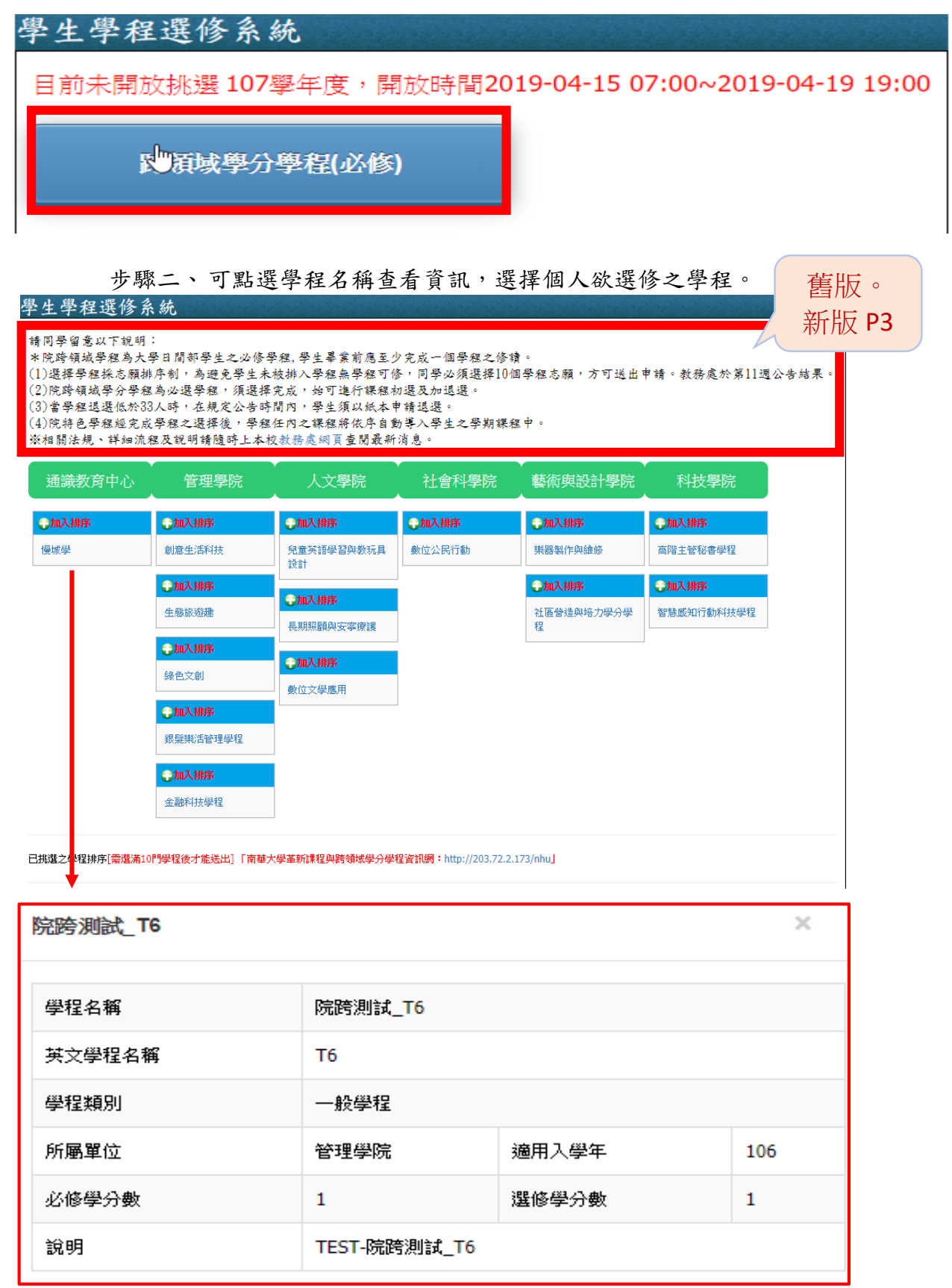

新版。 請同學留意以下說明: \*院跨領域學程為大學日間部學生之必修學程,學生畢業前應至少完成一個學程之修讀。 (1)跨領域學分學程修讀時程為期兩年,故請選擇謹慎思考並完成修讀。 (2)加退選時,當學程退選低於33人時,在規定公告時間內,學生須以紙本申請退選。 (3)跨領域學程完成學程之選擇後,學程任內之課程將依序自動導入學生之學期課程中。 ※相關法規、詳細流程及說明請隨時上本校教務處網頁查閱最新消息。 【若登入之學號已是院特色學程之名單須跳出提醒視窗告知學生:已加入XXX 學程】

步驟三、挑選所欲加入的學程,點選【加入排序】,將可把學程加到左下角的清單中。

| 學生學程選修系        | 統            |                    |                                           |                  |
|----------------|--------------|--------------------|-------------------------------------------|------------------|
| 管理學院           | 人文學院         | •<br>社會科學院         | 藝術與設計學院                                   | 科技學院             |
| <b>令加</b> 入排序  | <b>令加入排序</b> | <b>令加入排序</b>       | ●加入排序                                     | ●加入排序            |
| 院跨測試_T6        | 院跨測試_T10     | 院跨測試_T2            | 院跨測試_T12                                  | 院跨測試_T7          |
|                | <b>令加入排序</b> |                    |                                           | ①加入排序            |
|                | 院跨測試_T4      |                    |                                           | 院跨測試_T13         |
|                | <b>●加入排序</b> |                    |                                           | ●加入排序            |
|                | 院跨測試_T1      |                    |                                           | 院跨測試_T5          |
|                |              |                    |                                           | ●加入排序            |
|                |              |                    |                                           | 院跨測試_T8          |
|                |              |                    |                                           | ●加入排序            |
|                |              |                    |                                           | 院跨測試_T11         |
| _              |              |                    |                                           |                  |
| 日挑選之學程排序[需選滿1( | ]門學程後才能送出]   |                    |                                           |                  |
|                |              |                    |                                           |                  |
|                |              | — 、提               | 醒:請注意系統開放邊                                | 矍修時間。            |
| 1 院跨測試_T6      | 0            | 移除二二、操             | 作步驟:                                      |                  |
|                |              | 】<br>步驟1.點<br>內容,招 | ]<br>選學程名稱,可觀看 <sup>8</sup><br>崔認後點選「加入排序 | 學程所需修課<br>」,系統將依 |

步驟四、 持續挑選學程,並可參照右下角之操作步驟進行學程挑選,選滿10門學程並排定 順序後,點選【送出】。

|    | 官理学阮<br>▲      |                   | 杠曾科学阮                                 | 警 机央 改 計 学 阮                              | ↑₩文学阮                        |
|----|----------------|-------------------|---------------------------------------|-------------------------------------------|------------------------------|
|    |                |                   |                                       |                                           | <b>急加入排序</b>                 |
|    |                |                   |                                       |                                           | 院跨測試_T11                     |
|    |                |                   |                                       |                                           |                              |
| 選之 | 2學程排序[需選滿10門學和 | 翟後才能送出]           |                                       |                                           |                              |
|    |                | 1                 |                                       |                                           |                              |
| L  | 院跨測試_T5        | ◎移除               | <u> </u>                              | 提醒:請注意系統開放該                               | <u> 難</u> 修時間。               |
| 2  | 院跨測試_T6        | ⊜移除               | $\equiv$ $\cdot$                      | 操作步驟:                                     |                              |
| 3  | 院跨測試_17        | ⊜移除               | 步驟1                                   | 點選學程名稱,可觀看                                | 學程所需修課                       |
| ŧ  | 院跨測試_T12       | ⊜移除               | · · · · · · · · · · · · · · · · · · · | 「唯認復超進」加入排序<br>貫序排列優先順序。                  | 」,类称历刊化                      |
| 5  | 院跨測試_T2        | <b>〇</b> 移除       | 步驟2<br>需刪隊                            | .已挑選之學程排序將顯<br>余,請點選「移除」。                 | 示於下方,如                       |
| 5  | 院跨測試_T4        | ◎移除               | 步驟3<br>如需昇<br>動,利                     | .已挑選之學程排序編號<br>異動順序,可用滑鼠點住<br>&動後多統將自動重新排 | 為優先順序,<br>學程上下移<br>河優失順字。    |
| 7  | 院跨測試_T13       | ⊜移除               | so + 4<br>步驟4                         | .學程須選滿10門課才能                              | 送出,且不得                       |
| 3  | 院跨測試_T1        | ◎移除               | 選擇起                                   | 舀過10門課程。<br>                              | <u>⊢∼</u> ∕∕∕∕。 厨的脚          |
| •  | 院跨測試_T8        | <br><b>(</b> ) 移除 | ▽蹴⊃<br>「送出                            | ·唯認所挑選之學怪與辨<br>出」即完成。                     | 予復、點選                        |
| 10 | 院跨測試_T10       | ◎移除               | 步驟6<br>申請中<br>選「重                     | ,送出後系統將顯示「跨<br>戶」,可點選進入觀看申<br>륕新挑選學程」,回步觀 | 領域學分學程<br> 請明細,或點<br> 1進行操作。 |
|    |                |                   | 步驟7                                   | 可點選「取消」回到上                                | 一頁。                          |

\*如欲調整排序的順位,滑鼠左鍵按住上下移動即可。

步驟五、 送出後,系統將顯示【跨領域學分學程申請中】,可點選進入查看資訊。

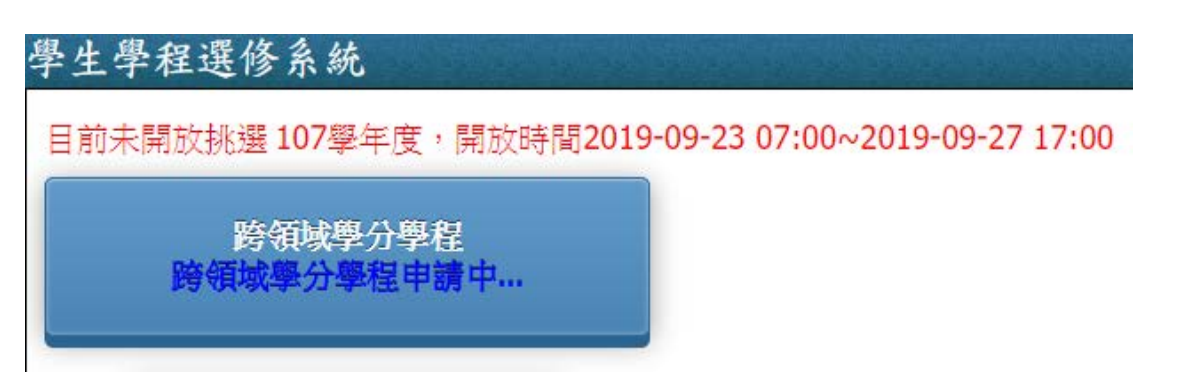

步驟六、可檢視申請資訊是否正確,並可點選【學程名稱】查看資訊。

| 學生學程  | 選修系統               |       |                 |           |        |     |       |    |       |      |    |    |
|-------|--------------------|-------|-----------------|-----------|--------|-----|-------|----|-------|------|----|----|
| 重新挑選學 | 製程 取消              |       |                 |           |        |     |       |    |       |      |    |    |
| 申請人學號 | ■■■■■■■諸人          | 11110 |                 |           |        |     |       |    |       |      |    |    |
| 申請時間  | 第1階段 2019-03-08    | 09:31 |                 |           |        |     |       |    |       |      |    |    |
| 申請狀態  | 申請中                |       | ß               | 院跨測試_T5   |        |     |       |    |       |      |    | ×  |
| 申請明細  |                    |       |                 | 學程名稱      |        | 院跨渊 | 则試_T5 |    |       |      |    |    |
| 志願排序  | 學程名稱               |       |                 | 英文學程名稱    |        | Т5  |       |    |       |      |    |    |
| 1     | 院院測试 T5            |       |                 | 學程類別      |        | 一般尊 | 學程    |    |       |      |    |    |
| -     | 1001-37-38-4_10    |       |                 | 所屬單位      |        | 科技員 | 學院    |    | 適用入學年 |      | 10 | 6  |
| 2     | 院跨測試_T6            |       |                 | 必修學分數     |        | 1   |       |    | 選修學分數 |      | 2  |    |
| 3     | 院跨測試_T7            |       | 說明 TEST-院跨測試_T5 |           |        |     |       |    |       |      |    |    |
| 4     | 院跨測試_T12           |       |                 | 課程編號      | 課程名稱   |     | 學分    | 時數 | 必選修   | 修課年級 |    | 學期 |
| 5     | 院跨測試_T2            |       |                 | 700090019 | 微積分    |     | 3     | 3  | 必修    | 1    |    | 1  |
| 6     | R空界を注意されたま エル      |       |                 | 700090079 | 人力資源管理 | 里   | 3     | 3  | 選修    | 1    |    | 1  |
| •     | KADING KADEN _ 1 H |       |                 |           |        |     |       |    |       |      |    |    |
| 7     | 院跨測試_T13           |       |                 |           |        |     |       |    |       |      |    |    |
| 8     | 院跨測試_T1            |       |                 |           |        |     |       |    |       |      |    |    |
| 9     | 院跨測試_T8            |       |                 |           |        |     |       |    |       |      |    |    |
| 10    | 院跨測試_T10           |       |                 |           |        |     |       |    |       |      |    |    |

步驟七、於開放時間內,可點選【重新挑選學程】,並重複步驟二~六,重新選擇個人所要選 修的跨領域學程。

| 學生學程選修系統 |                     |           |         |  |  |  |  |  |  |
|----------|---------------------|-----------|---------|--|--|--|--|--|--|
| 重新挑選     | 學程                  | 取》        | ij      |  |  |  |  |  |  |
| 申請人學號    |                     | ▶ 申請人     |         |  |  |  |  |  |  |
| 申請時間     | 第 <mark>1</mark> 階段 | 2019-03-0 | 8 09:31 |  |  |  |  |  |  |
| 申請狀態     | 申請中                 |           |         |  |  |  |  |  |  |

步驟八、於開放時間過後,系統將進行審核排序,排序過後,系統顯示已核准之學程名稱,並可點選進入查看資訊。

|             | 1 言於水                     |                      |
|-------------|---------------------------|----------------------|
| 學程選         | 修系統                       |                      |
| 年度,         | 開放時間 <b>2019-02-04 0(</b> | :00~2019-03-20 00:00 |
|             |                           |                      |
| ㅋㅠ          | 11 吃饭油店+ TE               |                      |
| ᄃᄱ          | 1八阮時別訊_13                 |                      |
|             |                           |                      |
|             |                           |                      |
| 生學和         | 星選修系統                     |                      |
|             |                           |                      |
| 取消          |                           |                      |
| 申請人學號       | 1001100 申請人 1001100       |                      |
| 针结成图        | 第1階段 2019-03-08 09:31     |                      |
| 부· 8년 바닷(B) | <b>-</b>                  |                      |
| 申請狀態        | 日書核                       |                      |
|             |                           |                      |
| 志願排库        | 學程友稱                      |                      |
| -171719-000 |                           |                      |
| 1           | 【日則仁雄修】阮跨測試_15            |                      |
| 2           | 院跨測試_T6                   |                      |
| 3           | 院跨測試_T7                   |                      |
| 4           | 院跨測試_T12                  |                      |
| 5           | 院跨測試_T2                   |                      |
| 6           | 院跨測試 T4                   |                      |
| -           |                           |                      |
| /           | R760号深归起。_113             |                      |
| 8           | 院跨測試_T1                   |                      |
|             | 院院通信# T8                  |                      |
| 9           | P000-07/2004_10           |                      |

## 二、跨領域學分學程(第二階段選修時間\*加退選\*)

步驟一、 於第二階段開放時間內,登入校務系統後,點選「學期選課管理」-「學生學程 選修系統」-「跨領域學分學程」。

#### ※請於開放時間內進行申請,如逾開放時間,將無法點選。

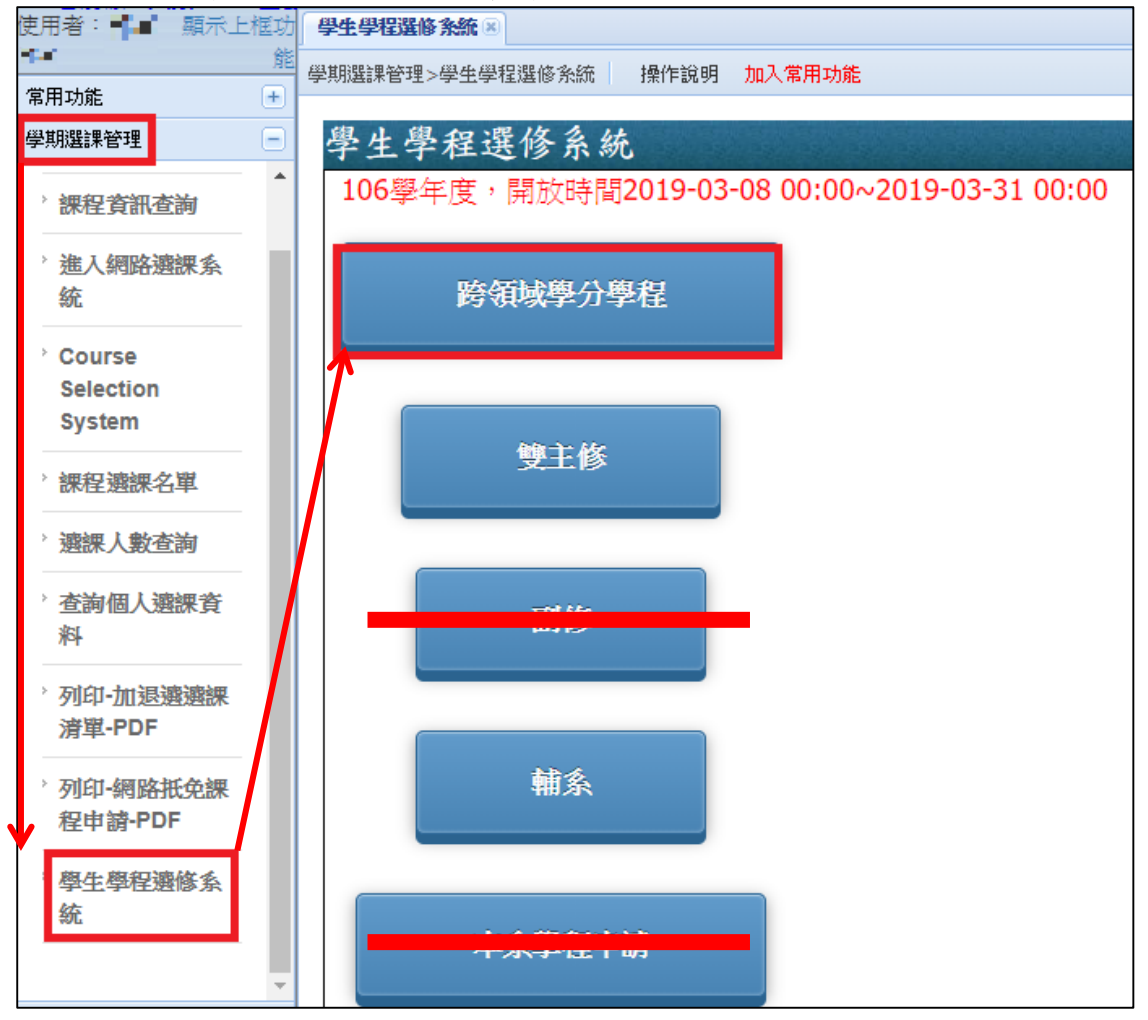

### 步驟二、 可點選學程名稱查看資訊,選擇個人欲選修之學程。 (系統僅會出現尚有名額之學程)

|                                                                    |                |                                             |                         |                                                     |                                  | · · · · · · · · · · · · · · · · · · · |                       |  |
|--------------------------------------------------------------------|----------------|---------------------------------------------|-------------------------|-----------------------------------------------------|----------------------------------|---------------------------------------|-----------------------|--|
| 管理學院                                                               | 人文學            | 學院                                          | 社會科學                    | 學院                                                  | 藝術與設                             | 計學院                                   | 科技學院                  |  |
| 一加入選修                                                              | <b>令加入選修</b>   | •                                           | 加入選修                    |                                                     | ●加入選修                            |                                       | <b>令加入選修</b>          |  |
| 院跨測試_T6                                                            | 測試_T6 院跨測試_T1  |                                             | 院跨測試_T2                 |                                                     | 院跨測試_T1                          | 2                                     | 院跨測試_T7               |  |
|                                                                    | 令加入選修          |                                             |                         |                                                     |                                  |                                       | ●加入選修                 |  |
|                                                                    | 院跨測試_T4        | 4                                           |                         |                                                     |                                  |                                       | 院跨測試_T13              |  |
|                                                                    | 一加入選修          |                                             |                         |                                                     |                                  |                                       | <b>令加入選修</b>          |  |
|                                                                    | 院跨測試_T:        | 1                                           |                         |                                                     |                                  |                                       | 院跨測試_T5               |  |
|                                                                    |                |                                             |                         |                                                     |                                  |                                       |                       |  |
|                                                                    |                |                                             |                         |                                                     |                                  |                                       |                       |  |
| 學程名稱                                                               |                | 院跨測試_                                       | _T6                     |                                                     |                                  |                                       |                       |  |
| 學程名稱<br>英文學程名稱                                                     |                | 院跨測試_<br>T6                                 | _T6                     |                                                     |                                  |                                       |                       |  |
| 學程名稱<br>英文學程名稱<br>學程類別                                             |                | 院跨測試_<br>T6<br>一般學程                         | _T6                     |                                                     |                                  |                                       |                       |  |
| 學程名稱<br>英文學程名稱<br>學程類別<br>所屬單位                                     |                | 院跨測試_<br>T6<br>一般學程<br>管理學院                 | _T6                     | 適用                                                  | 入學年                              |                                       | 106                   |  |
| 學程名稱<br>英文學程名稱<br>學程類別<br>所屬單位<br>必修學分數                            |                | 院跨測試_<br>T6<br>一般學程<br>管理學院<br>1            | _T6                     | 適用<br>選修                                            | 入學年<br>學分數                       |                                       | 106                   |  |
| 學程名稱<br>英文學程名稱<br>學程類別<br>所屬單位<br>必修學分數<br>說明                      |                | 院跨測試_<br>T6<br>一般學程<br>管理學院<br>1<br>TEST-院路 | _T6<br>亨測試_T6           | 適用<br>選修                                            | 入學年<br>學分數                       |                                       | 106                   |  |
| 學程名稱<br>英文學程名稱<br>學程類別<br>所屬單位<br>必修學分數<br>說明<br>課程編號              | 課程名稱           | 院跨測試_<br>T6<br>一般學程<br>管理學院<br>1<br>TEST-院路 | _T6                     | · · · · · · · · · · · · · · · · · · ·               | 入學年<br>學分數<br>必選修                | 修課年級                                  | 106<br>1<br>取 學期      |  |
| 學程名稱<br>其文學程名稱<br>學程類別<br>所屬單位<br>必修學分數<br>說明<br>課程編號<br>300090025 | 課程名稱<br>證券投資理論 | 院跨測試_<br>T6<br>一般學程<br>管理學院<br>1<br>TEST-院路 | _T6<br>割試_T6<br>學分<br>3 | · 適用<br>選修<br>· · · · · · · · · · · · · · · · · · · | 入 <i>學</i> 年<br>學分數<br>必選修<br>選修 | 修課年級<br>1                             | 105<br>1<br>及 學期<br>1 |  |

| 學生學程選          | 医修系                         | 統                           |                       |              |              |
|----------------|-----------------------------|-----------------------------|-----------------------|--------------|--------------|
| 管理學隊           | 売                           | 人文學院                        | ·<br>社會科學院            | ·<br>藝術與設計學院 | 科技學院         |
| 一加入選修          |                             | <b>●加入選修</b>                | <b>●加入選修</b>          | ●加入選修        | <b>●加入選修</b> |
| 院跨測試_T6        |                             | 院跨測試_T10                    | 院跨測試_T2               | 院跨測試_T12     | 院跨測試_T7      |
|                |                             | ●加入選修                       |                       |              | ●加入選修        |
|                |                             | 院跨測試_T4                     |                       |              | 院跨測試_T13     |
|                |                             | 一加入選修                       |                       |              | ●加入選修        |
|                |                             | 院跨測試_T1                     |                       |              | 院跨測試_T5      |
| 廖 + 廖 4        | 你確況                         | E要加入嗎?                      |                       | 確定取淵         | Ĭ            |
| ナエチ4<br>106學年[ | 主 <sub>运</sub><br>夏,同<br>已加 | 增放時間201<br>開放時間201<br>入院跨測試 | .9-03-08 00:00<br>_т6 | ~2019-03-31( | 00:00        |

步驟三、確認欲選修之學程後,點選【加入選修】,確定加入後,系統將自動 儲存所選修之學程。

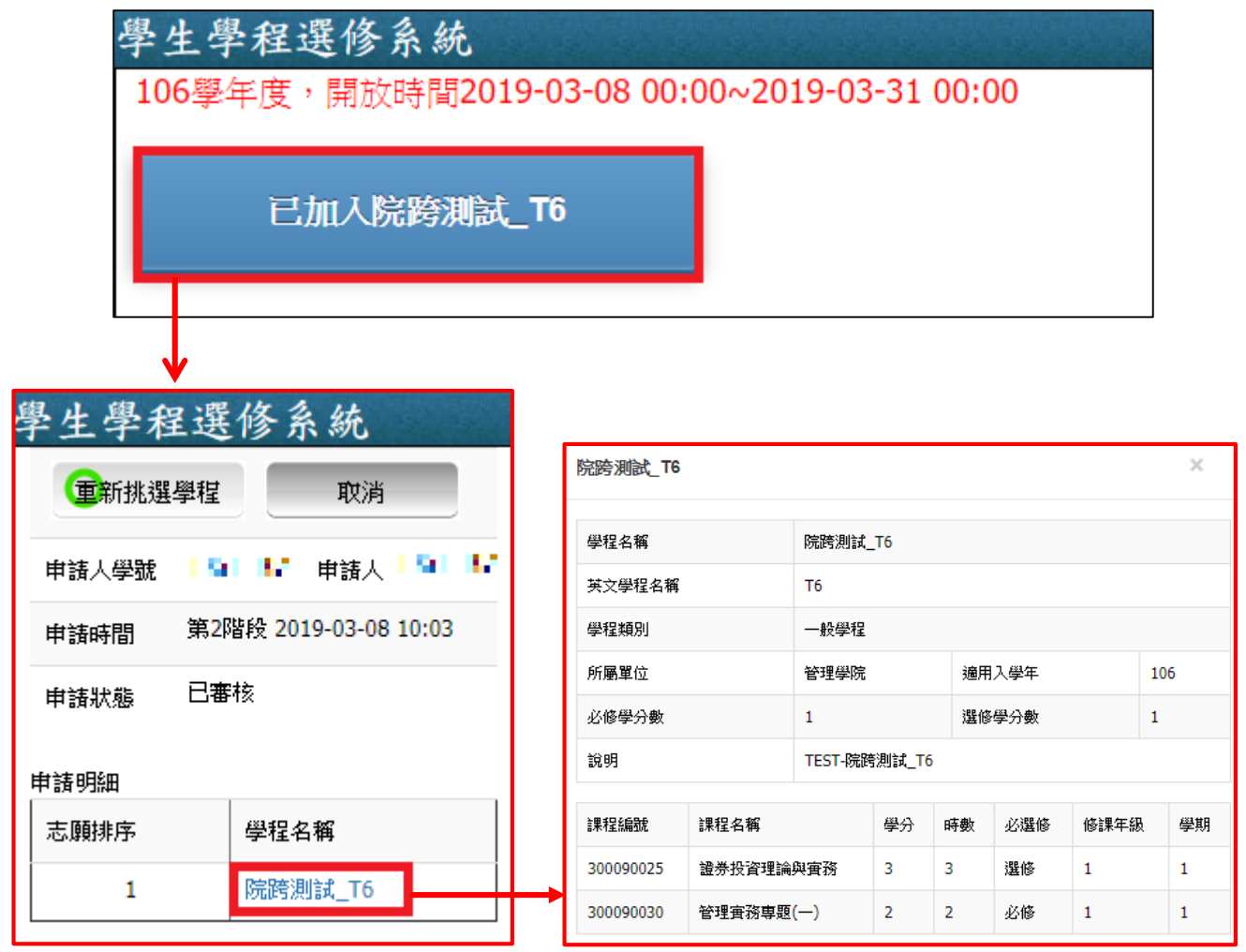

步驟四、可點選已加入之跨領域學程名稱查看資訊。

步驟五、可於開放時間內重複步驟二~四,重新挑選學程。

| 學生學程選修系統 |              |                     |          |       |    |  |  |  |
|----------|--------------|---------------------|----------|-------|----|--|--|--|
| 重新挑選     | 學程           | 取消                  |          |       |    |  |  |  |
| 申請人學號    | 19           | W                   | 申請人      | 191   | w. |  |  |  |
| 申請時間     | 第 <b>2</b> 階 | 椴 <mark>20</mark> : | 19-03-08 | 10:03 |    |  |  |  |
| 申請狀態     | 已審相          | 核                   |          |       |    |  |  |  |
| 申請明細     |              |                     |          |       |    |  |  |  |
| 志願排序     |              | 學程名                 | 3稱       |       |    |  |  |  |
| 1        |              | 院跨測                 | 则試_T6    |       |    |  |  |  |